## BÁO CÁO TIẾN ĐỘ VẬT TƯ THEO BOM

Bước 1: Tìm mã SAP của BOM muốn tra cứu, ví dụ mã 00012350 (Đèn Led Downlight D AT05L90/7W-Trắng Led SS)

| Danh mục dữ liệu hàng                                | hóa                                    |            |                |                    |                                            |                  | _ 🗆 ×  |
|------------------------------------------------------|----------------------------------------|------------|----------------|--------------------|--------------------------------------------|------------------|--------|
| Mã hàng hóa Item<br>Tên hàng hoá + Mode<br>Tên khác  | 00012350<br>Dèn Led Downlight D A      | T05L90/7W- | -Trång Led SS  |                    | ✔ Hàng lưu kho<br>✔ Hàng bán<br>☐ Hàng mua |                  |        |
| Loại hàng hòa<br>Nhám bàng hóa                       | Hàng hòa                               | -          |                |                    |                                            |                  |        |
| Nhóm ĐƯT                                             |                                        | •          | Mã yach        | Cái                |                                            |                  |        |
| Ráng giá                                             | Price List 01                          |            | Đơn giá        | Loai tiên chínk*   | Cái                                        |                  |        |
| bung gia                                             | THE LIST OF                            | -          | bongia         | Logi dell'enni i   | Cu                                         |                  |        |
| Tống qu <u>a</u> n T.tin n                           | iua hàng 🏹 T.tin bán hàng 🗋            | T.tin kho  | T.tin kế hoạch | Thông tin sản xuất | Thuộc tính                                 | Ghi chú File đír | nh kèm |
| Không được áp dụng<br>Nhà sản xuất<br>Thông tin thêm | Nhóm chiết khấu<br>- No Manufacturer - | •          |                |                    |                                            |                  | 33     |
| Hình thức vận chuyển                                 |                                        |            |                |                    |                                            |                  |        |
| Số lô và series                                      |                                        |            |                |                    |                                            |                  |        |
| Quản lý hàng hóa theo                                | Lô                                     |            |                |                    |                                            |                  |        |
| Cách quản lý                                         | Đối với mỗi giao dịch                  | •          |                |                    |                                            |                  |        |
| Sử dụng     Không sử dụng     Nâng cao               | Từ                                     | Đến        |                | Ghi chú            |                                            |                  |        |

| <u>W</u> indow T <u>r</u> ợ giúp                                                                                                    |                   |
|----------------------------------------------------------------------------------------------------|-------------------|
| + + → + ≓ 7 5 0 0 0 0 0 0 0 0 0 0                                                                                                    | ], 🛃 🗐 🗐          |
| Query Manager                                                                                                    |                   |
| Tên câu truy vấn                                                                                                    |                   |
| 02.Báo cáo tiến độ vật tư theo BOM                                                                                                    |                   |
| Query Category                                                                                                    |                   |
| Rạng Đông_Báo cáo Sản Xuất                                                                                                    | Manage Categories |
| <ul> <li>FMS_Inventory</li> <li>FMS_Item_master</li> <li>FMS_MRP</li> <li>FMS_Production</li> <li>General</li> <li>Rạng Đông_Báo cáo Kho vận</li> <li>Rạng Đông_Báo cáo mua hàng</li> <li>Rạng Đông_Báo cáo Sản Xuất</li> <li>O1.Báo cáo kiếm kê vật tư, bán thành phẩm tại ngành SX trong kỳ</li> </ul> | *                 |
| 02.Báo cáo tiến độ vật tư theo BOM<br>03. Danh sách lệnh sản xuất<br>04. Danh sách lệnh sản xuất chi tiết<br>06.Danh sach BOM chi tiet                                                                                                    |                   |
| OK Hủy bó Đặt lịch <u>T</u> ạo báo cáo                                                                                                    | Xóa& bó           |

Bước 2: Truy cập vào báo cáo nhanh trên thanh công cụ

## Bước 3: Điền mã SAP của BOM cần tra cứu và ấn OK

| Query Manager                                                                                                    |                            |      | Tim kiếm danh mục dữ liệu |
|----------------------------------------------------------------------------------------------------|----------------------------|------|---------------------------|
| Tên câu truy vấn                                                                                                    |                            |      |                           |
| 02.Báo cáo tiến độ vật tư theo BOM                                                                                                    |                            |      |                           |
| Query Category                                                                                                    |                            |      |                           |
| Rạng Đông_Báo cáo Sản Xuất                                                                                                    | Query - Selection Criteria |      | _ × _                     |
| <ul> <li>FMS_Inventory</li> <li>FMS_Item_master</li> <li>FMS_MRP</li> <li>FMS_Production</li> <li>General</li> <li>Rang Đông_Báo cáo Kho vận</li> </ul>                                                                                                    | BOM<br>OK Hủy bỏ           | Bång | 00012350                  |
| <ul> <li>Rạng Đông_Báo cáo mua hàng</li> <li>Rạng Đông_Báo cáo Sản Xuất</li> <li>01.Báo cáo kiếm kê vật tư, bán thành phẩm trungành S</li> <li>02.Báo cáo tiến độ vật tư theo BOM</li> <li>03. Danh sách lệnh sản xuất</li> <li>04. Danh sách lệnh sản xuất chi tiết</li> <li>06.Danh sach BOM chi tiệt</li> </ul> | iX trong kỳ                |      |                           |

Bước 4: Màn hình hiện ra chi tiết như sau

|          |                                                                                                    |                                                                                                    | ina voc ta                                                                                                    | RDCoue vật từ                                                                                                    | ren var tu                                                                                                    | NHOM                                                                                                    | TOTIKIO                                                                                                    | Diunung                                                                                                    | SE CO UIE SX                                                                                                    | Sc uat nang/san xuat                                                                                                    |
|----------|----------------------------------------------------------------------------------------------------|----------------------------------------------------------------------------------------------------|----------------------------------------------------------------------------------------------------|----------------------------------------------------------------------------------------------------|----------------------------------------------------------------------------------------------------|----------------------------------------------------------------------------------------------------|----------------------------------------------------------------------------------------------------|----------------------------------------------------------------------------------------------------|----------------------------------------------------------------------------------------------------|----------------------------------------------------------------------------------------------------|
| 00012350 | 8600301086                                                                                                    | Đèn Led Downlight D AT05L90/7W-Trång Led SS                                                                                                    | 00012055                                                                                                    | 1207020404                                                                                                    | Hộp ngoài D-7w/90/05L Samsung                                                                                                    | VT                                                                                                    | 827.000000                                                                                                    | 0.041667                                                                                                    | 18,236.000000                                                                                                    | 834.00000                                                                                                    |
| 00012350 | 8600301086                                                                                                    | Đèn Led Downlight D AT05L90/7W-Trắng Led SS                                                                                                    | 00012060                                                                                                    | 1207010386                                                                                                    | Hộp trong D-7w/90/05L Samsung                                                                                                    | VT                                                                                                    | 18,236.000000                                                                                                    | 1.000000                                                                                                    | 18,236.000000                                                                                                    | 20,000.00000                                                                                                    |
| 00012350 | 8600301086                                                                                                    | Đèn Led Downlight D AT05L90/7W-Trắng Led SS                                                                                                    | 00011824                                                                                                    | 1205050075                                                                                                    | Chup Downlight fi 90 (VH)                                                                                                    | VT                                                                                                    | 121,983.000000                                                                                                    | 1.000000                                                                                                    | 18,236.000000                                                                                                    | 200,000.00000                                                                                                    |
| 00012350 | 8600301086                                                                                                    | Đèn Led Downlight D AT05L90/7W-Trång Led SS                                                                                                    | 00011824                                                                                                    | 1205050075                                                                                                    | Chup Downlight fi 90 (VH)                                                                                                    | VT                                                                                                    | 121,983.000000                                                                                                    | 1.000000                                                                                                    | 18,236.000000                                                                                                    | 689,000.00000                                                                                                    |
| 00012350 | 8600301086                                                                                                    | Đèn Led Downlight D AT05L90/7W-Trắng Led SS                                                                                                    | 00012029                                                                                                    | 1205060023                                                                                                    | Vành chao downlight fi 90 (CF)                                                                                                    | VT                                                                                                    | 77,580.000000                                                                                                    | 1.000000                                                                                                    | 18,236.000000                                                                                                    | 489,000.00000                                                                                                    |
| 00012350 | 8600301086                                                                                                    | Đèn Led Downlight D AT05L90/7W-Trắng Led SS                                                                                                    | 00012029                                                                                                    | 1205060023                                                                                                    | Vành chao downlight fi 90 (CF)                                                                                                    | VT                                                                                                    | 77,580.000000                                                                                                    | 1.000000                                                                                                    | 18,236.000000                                                                                                    | 200,000.00000                                                                                                    |
| 00012350 | 8600301086                                                                                                    | Đèn Led Downlight D AT05L90/7W-Trång Led SS                                                                                                    | 00012029                                                                                                    | 1205060023                                                                                                    | Vành chao downlight fi 90 (CF)                                                                                                    | VT                                                                                                    | 77,580.000000                                                                                                    | 1.000000                                                                                                    | 18,236.000000                                                                                                    | 40,000.00000                                                                                                    |
| 00012350 | 8600301086                                                                                                    | Đèn Led Downlight D AT05L90/7W-Trắng Led SS                                                                                                    | 00011908                                                                                                    | 1206020063                                                                                                    | Tai treo đèn Downlight 5w CF (vàng)                                                                                                    | VT                                                                                                    | 864,427.000000                                                                                                    | 2.000000                                                                                                    | 18,236.000000                                                                                                    | 1,350,000.00000                                                                                                    |
| 00012350 | 8600301086                                                                                                    | Đèn Led Downlight D AT05L90/7W-Trắng Led SS                                                                                                    | 00012016                                                                                                    | 1102010549                                                                                                    | Driver Downlight 7w V4 (CF)                                                                                                    | BTP                                                                                                    | 21,611.000000                                                                                                    | 1.000000                                                                                                    | 18,236.000000                                                                                                    | 0.00000                                                                                                    |
| 00012350 | 8600301086                                                                                                    | Đèn Led Downlight D AT05L90/7W-Trång Led SS                                                                                                    | 00012261                                                                                                    | 1101010563                                                                                                    | Modul D-7w-6500k CF-8SS (283B)                                                                                                    | BTP                                                                                                    | 23,600.000000                                                                                                    | 1.000000                                                                                                    | 18,236.000000                                                                                                    | 0.00000                                                                                                    |
| 00012261 | 1101010563                                                                                                    | Modul D-7w-6500k CF-8SS (2838)                                                                                                    | 00012244                                                                                                    | 1202010345                                                                                                    | PCB-ML-DL7w-V4-Wode (CF fi90-110)                                                                                                    | VT                                                                                                    | 190,824.000000                                                                                                    | 1.000000                                                                                                    | 190,824.000000                                                                                                    | 153,000.00000                                                                                                    |
| 00012261 | 1101010563                                                                                                    | Modul D-7w-6500k CF-8SS (2838)                                                                                                    | 00001953                                                                                                    | 1201010068                                                                                                    | Con Led 2835-6500k Samsung (100mA-9v) Ra 80                                                                                                    | VT                                                                                                    | 21,994,949.000000                                                                                                    | 8.000000                                                                                                    | 190,824.000000                                                                                                    | 29,800,000.0000                                                                                                    |
| 00012261 | 1101010563                                                                                                    | Modul D-7w-6500k CF-8SS (2838)                                                                                                    | 00001953                                                                                                    | 1201010068                                                                                                    | Con Led 2835-6500k Samsung (100mA-9v) Ra 80                                                                                                    | VT                                                                                                    | 21,994,949.000000                                                                                                    | 8.000000                                                                                                    | 190,824.000000                                                                                                    | 14,800,000.0000                                                                                                    |
| 00012261 | 1101010563                                                                                                    | Modul D-7w-6500k CF-8SS (2838)                                                                                                    | 00002643                                                                                                    | 1201180004                                                                                                    | Đầu rắc L048-JKUN                                                                                                    | VT                                                                                                    | 2,018,720.000000                                                                                                    | 1.000000                                                                                                    | 190,824.000000                                                                                                    | 700,000.00000                                                                                                    |
| 00012261 | 1101010563                                                                                                    | Modul D-7w-6500k CF-8SS (2838)                                                                                                    | 00002643                                                                                                    | 1201180004                                                                                                    | Đầu rắc L048-JKUN                                                                                                    | VT                                                                                                    | 2,018,720.000000                                                                                                    | 1.000000                                                                                                    | 190,824.000000                                                                                                    | 1,000,000.0000                                                                                                    |
| 00012261 | 1101010563                                                                                                    | Modul D-7w-6500k CF-8SS (2838)                                                                                                    | 00002643                                                                                                    | 1201180004                                                                                                    | Đầu rắc L048-JKUN                                                                                                    | VT                                                                                                    | 2,018,720.000000                                                                                                    | 1.000000                                                                                                    | 190,824.000000                                                                                                    | 1,100,000.0000                                                                                                    |
| 00012016 | 1102010549                                                                                                    | Driver Downlight 7w V4 (CF)                                                                                                    | 00002156                                                                                                    | 1201070005                                                                                                    | Tu film-104K-400V-MPP-05-T-S-HJC                                                                                                    | VT                                                                                                    | 2,356,082.000000                                                                                                    | 1.000000                                                                                                    | 0.000000                                                                                                    | 500,000.0000                                                                                                    |
| 00012016 | 1102010549                                                                                                    | Driver Downlight 7w V4 (CF)                                                                                                    | 00002156                                                                                                    | 1201070005                                                                                                    | Tu film-104K-400V-MPP-05-T-S-HJC                                                                                                    | VT                                                                                                    | 2,356,082.000000                                                                                                    | 1.000000                                                                                                    | 0.000000                                                                                                    | 500,000.0000                                                                                                    |
| 00012016 | 1102010549                                                                                                    | Driver Downlight 7w V4 (CF)                                                                                                    | 00002156                                                                                                    | 1201070005                                                                                                    | Tu film-104K-400V-MPP-05-T-S-HJC                                                                                                    | VT                                                                                                    | 2,356,082.000000                                                                                                    | 1.000000                                                                                                    | 0.000000                                                                                                    | 700,000.0000                                                                                                    |
| 00012016 | 1102010549                                                                                                    | Driver Downlight 7w V4 (CF)                                                                                                    | 00002156                                                                                                    | 1201070005                                                                                                    | Tu film-104K-400V-MPP-05-T-S-HJC                                                                                                    | VT                                                                                                    | 2,356,082.000000                                                                                                    | 1.000000                                                                                                    | 0.000000                                                                                                    | 2,000,000.0000                                                                                                    |
| 00012016 | 1102010549                                                                                                    | Driver Downlight 7w V4 (CF)                                                                                                    | 00002156                                                                                                    | 1201070005                                                                                                    | Tu film-104K-400V-MPP-05-T-S-HJC                                                                                                    | VT                                                                                                    | 2,356,082.000000                                                                                                    | 1.000000                                                                                                    | 0.000000                                                                                                    | 1,000,000.0000                                                                                                    |
| 00012016 | 1102010549                                                                                                    | Driver Downlight 7w V4 (CF)                                                                                                    | 00002156                                                                                                    | 1201070005                                                                                                    | Tu film-104K-400V-MPP-05-T-S-HJC                                                                                                    | VT                                                                                                    | 2,356,082.000000                                                                                                    | 1.000000                                                                                                    | 0.000000                                                                                                    | 300,000.0000                                                                                                    |
| 00012016 | 1102010549                                                                                                    | Driver Downlight 7w V4 (CF)                                                                                                    | 00002156                                                                                                    | 1201070005                                                                                                    | Tu film-104K-400V-MPP-05-T-S-HJC                                                                                                    | VT                                                                                                    | 2,356,082.000000                                                                                                    | 1.000000                                                                                                    | 0.000000                                                                                                    | 3,504,000.0000                                                                                                    |
| 00012016 | 1102010549                                                                                                    | Driver Downlight 7w V4 (CF)                                                                                                    | 00002138                                                                                                    | 1201060085                                                                                                    | Tu hóa-4.7MF-400v-CD11GC-10x16-B-12-AS                                                                                                    | VT                                                                                                    | 2,568,784.000000                                                                                                    | 1.000000                                                                                                    | 0.000000                                                                                                    | 300,000.00000                                                                                                    |
|          |                                                                                                    |                                                                                                    |                                                                                                    |                                                                                                    |                                                                                                    |                                                                                                    |                                                                                                    |                                                                                                    |                                                                                                    |                                                                                                    |
|          |                                                                                                    | 1                                                                                                    |                                                                                                    |                                                                                                    |                                                                                                    |                                                                                                    | 1                                                                                                    |                                                                                                    |                                                                                                    |                                                                                                    |
|          | 00012350<br>00012350<br>00012350<br>00012350<br>00012350<br>00012350<br>00012350<br>00012250<br>00012261<br>00012261<br>00012261<br>00012261<br>00012261<br>00012261<br>000122016<br>00012016<br>00012016 | 0012320         66003106           0012350         66003106           0012350         66003106           0012350         66003106           00012350         86003106           00012350         86003106           00012350         86003106           00012350         86003106           00012350         86003106           00012350         86003106           00012351         10010553           00012251         11010553           00012251         11010553           00012251         11010553           00012251         11010553           00012251         11010553           00012251         11010553           00012251         11010553           00012251         11010553           00012251         11010553           00012261         110210549           00012016         110210549           00012016         110210549           00012016         110210549           00012016         110210549           00012016         110210549           00012016         110210549           00012016         110210549           00012016         10201 | 00012350         6600301066         Deh. Led Downlight D AT03, 90/7W-Trång Led SS           00012350         660030106         Deh. Led Downlight D AT03, 90/7W-Trång Led SS           00012350         660030106         Deh. Led Downlight D AT03, 90/7W-Trång Led SS           00012350         660030106         Deh. Led Downlight D AT03, 90/7W-Trång Led SS           00012350         660030106         Deh. Led Downlight D AT03, 90/7W-Trång Led SS           00012350         660030106         Deh. Led Downlight D AT03, 90/7W-Trång Led SS           00012350         660030106         Deh. Led Downlight D AT03, 90/7W-Trång Led SS           00012350         660030106         Deh. Led Downlight D AT03, 90/7W-Trång Led SS           00012350         660030106         Deh. Led Downlight D AT03, 90/7W-Trång Led SS           00012351         1101010553         Modul D-7W-6500K CF-8SS (2838)           00012251         1101010553         Modul D-7W-6500K CF-8SS (2838)           00012251         1101010553         Modul D-7W-6500K CF-8SS (2838)           00012251         1101010553         Modul D-7W-6500K CF-8SS (2838)           00012251         1101010553         Modul D-7W-6500K CF-8SS (2838)           00012251         1101010553         Modul D-7W-6500K CF-8SS (2838)           00012251         1102010549         Driver Downlight 7W 14 (CF) | 00012350         6600301066         Den Led Downlight D AT03.90/7W-Trång Led SS         00012050           00012350         660030106         Den Led Downlight D AT03.90/7W-Trång Led SS         00012050           00012350         660030106         Den Led Downlight D AT03.90/7W-Trång Led SS         00012050           00012350         660030106         Den Led Downlight D AT03.90/7W-Trång Led SS         00012050           00012350         660030106         Den Led Downlight D AT03.90/7W-Trång Led SS         00012029           00012350         660030106         Den Led Downlight D AT03.90/7W-Trång Led SS         00012029           00012350         660030106         Den Led Downlight D AT03.90/7W-Trång Led SS         00012250           00012350         660030106         Den Led Downlight D AT03.90/7W-Trång Led SS         00012251           00012350         660030106         Den Led Downlight D AT03.90/7W-Trång Led SS         00012261           00012351         1101010553         Modul D-7W-6500C F-6SS (2838)         0001933           00012251         1101010553         Modul D-7W-6500C F-6SS (2838)         00002243           00012251         1101010553         Modul D-7W-6500C F-6SS (2838)         00002243           00012251         1101010553         Modul D-7W-6500C F-6SS (2838)         00002245           00012251 | 00012350         660331086         Deh.Led.Downlight D.AT03.90/7V-Trång Led.SS         00012050         1207010386           00012350         660331086         Deh.Led.Downlight D.AT03.90/7V-Trång Led.SS         00011284         120505075           00012350         660331086         Deh.Led.Downlight D.AT03.90/7V-Trång Led.SS         00011284         120505075           00012350         660331086         Deh.Led.Downlight D.AT03.90/7V-Trång Led.SS         00011282         1205050075           00012350         660331086         Deh.Led.Downlight D.AT03.90/7V-Trång Led.SS         00012021         1205050023           00012350         660331086         Deh.Led.Downlight D.AT03.90/7V-Trång Led.SS         00012021         1205050023           00012350         660331086         Deh.Led.Downlight D.AT03.90/7V-Trång Led.SS         0001201         11020549           00012350         660331086         Deh.Led.Downlight D.AT03.90/7V-Trång Led.SS         00012014         120201345           00012351         1101010553         Modul D-7w-6500k CF-8SS (2838)         00012241         1202101345           00012251         1101010553         Modul D-7w-6500k CF-8SS (2838)         000012541         1201100064           00012251         1101010553         Modul D-7w-6500k CF-8SS (2838)         00002264         1201180004           000122 | 0001230         600301066         Den Led Downlight D AT03.99/W-Trång Led SS         00012050         140 trong D-Ymly0108. Samsung           00012350         660030106         Den Led Downlight D AT03.99/W-Trång Led SS         00012050         Chup Downlight B 90 (H)           00012350         660030106         Den Led Downlight D AT03.99/W-Trång Led SS         00012025         Chup Downlight B 90 (H)           00012350         660030106         Den Led Downlight D AT03.99/W-Trång Led SS         0001202         120560023         Wah chao downlight B 90 (F)           00012350         660030106         Den Led Downlight D AT03.99/W-Trång Led SS         0001202         120560023         Wah chao downlight B 90 (F)           00012350         660030106         Den Led Downlight D AT03.99/W-Trång Led SS         00012021         120500023         Wah chao downlight B 90 (F)           00012350         660030106         Den Led Downlight D AT03.99/W-Trång Led SS         00012051         110010549         Drive Downlight B 90 (F)           00012351         101010553         Modul D-7w-6500k CF-85S (2838)         00012261         1101010553         Modul D-7w-6500k CF-85S (2838)         00012261         1101010553         Modul D-7w-6500k CF-85S (2838)         00001251         120110068         Cen Led 2835-6500k Samsung (100mA-9v) Ra 80           00012251         1101010553         Modul D-7w-650 | 00012350         660030106         Deh.Led. Downlight D. AT09, 90/W-Trång Led SS.         00012060         120701038         High trong O-TW/00/00, Samsung         VT           00012350         660030106         Deh.Led. Downlight D. AT09, 90/W-Trång Led SS.         00012061         120950007         Chup. Downlight B 00 (H)         VT           00012350         660030106         Deh.Led. Downlight D. AT09, 90/W-Trång Led SS.         00011244         120560007         Chup. Downlight B 00 (H)         VT           00012350         660030106         Deh.Led. Downlight D. AT09, 90/W-Trång Led SS.         00011244         120560007         V#n chao. downlight B 10 (CF)         VT           00012350         6600301066         Deh.Led. Downlight D. AT09, 90/W-Trång Led SS.         0010202         120560002         V#n chao. downlight B 10 (CF)         VT           00012350         6600301066         Deh.Led. Downlight D. AT09, 90/W-Trång Led SS.         00120261         110201074         Verc Chunght B 10 (CF)         VT           00012350         6600301066         Deh.Led. Downlight D 379, 90/W-Trång Led SS.         00120161         110201074         Verc (CF)         0TD           00012251         110101053         Modul D-7W-5500K CF-8SS (2838)         000012241         120011066         Con.Led 2355-6500C.samaung (100mA-9V) Ra 80         VT           00012251 <td>0001235         66003106         Den Led Downlight D AT08,90/W-Trång Led SS         0001236         High trog 0-79/P0/D8, Samsung         VT         18,258,00000           00012350         660031066         Den Led Downlight D AT08,90/W-Trång Led SS         0001285         Chup Downlight B 00 (H)         VT         121,983,00000           00012350         660031066         Den Led Downlight D AT08,90/W-Trång Led SS         0001224         L20560075         Chup Downlight B 00 (H)         VT         121,983,00000           00012350         660031066         Den Led Downlight D AT08,90/W-Trång Led SS         0011224         L20560022         Vah chao downlight B 10 (F)         VT         77,580,00000           00012350         660031066         Den Led Downlight D AT08,90/W-Trång Led SS         0012029         L20560022         Vah chao downlight B 10 (F)         VT         77,580,00000           00012350         660031066         Den Led Downlight D AT08,90/W-Trång Led SS         00120261         L102010549         Driver Downlight F) V 4 (CF)         TT         77,580,00000           00012350         660031066         Den Led Downlight D AT08,90/W-Trång Led SS         00012041         L20210345         Driver Downlight F) V 4 (CF)         TT         21,81,000000           00012351         L101010553         Modu D-7W-5500K CF-8SS (2839)         00012241         <t< td=""><td>0001230         660301066         Deh Led Downlight D AT03.8/0/W-Trång Led SS         0001265         Leg Downlight f 90 (H)         VT         112,983.000000         1.000000           00012350         660031066         Deh Led Downlight D AT03.8/0/W-Trång Led SS         0001124         120550075         Chup Downlight f 90 (H)         VT         112,983.000000         1.000000           00012350         660031066         Deh Led Downlight A T03.8/0/W-Trång Led SS         0001124         120550075         Chup Downlight f 90 (H)         VT         77,580.000000         1.000000           00012350         660031066         Deh Led Downlight A T03.9/0/W-Trång Led SS         0001202         120560023         Vain Abao downlight f 90 (CF)         VT         77,580.000000         1.000000           00012350         660031066         Deh Led Downlight A T03.9/0/W-Trång Led SS         0001202         120560023         Vain Abao downlight f 90 (CF)         VT         77,580.000000         1.000000           00012350         660331066         Deh Led Downlight A T03.9/0/W-Trång Led SS         0001201         110201549         DVH CP)         TT         77,580.000000         1.000000           00012351         660331066         Deh Led Downlight A T03.9/0/W-Trång Led SS         0001201         110201549         DVH CP)         TT         77,580.00000</td><td>0001230         B60031086         Den Led Downlight D AT03.90/W-Trång Led SS         00012305         Föp Trang D-Träng/No/DS, Samsung         VT         18,258,00000         1.000000         18,225.00000           00012350         B60031086         Den Led Downlight D AT03.90/W-Trång Led SS         00012295         Grup Downlight F 90 (Ph)         VT         121,983.00000         1.000000         18,225.00000         18,225.00000         18,225.00000         18,225.00000         18,225.00000         18,225.00000         18,225.00000         18,225.00000         18,225.00000         18,225.00000         18,225.00000         18,225.00000         18,225.00000         18,225.00000         18,225.00000         18,225.00000         18,225.00000         18,225.00000         18,225.00000         18,225.00000         10,00000         18,225.00000         18,225.00000         18,225.00000         10,00000         18,225.00000         18,225.00000         10,00000         18,225.00000         10,00000         18,225.00000         10,00000         18,225.00000         10,00000         18,225.00000         18,225.00000         10,00000         18,225.00000         10,00000         18,225.00000         10,00000         18,225.00000         10,00000         18,225.00000         18,225.00000         10,00000         18,225.00000         10,00000         18,225.000000         10,00153         10,</td></t<></td> | 0001235         66003106         Den Led Downlight D AT08,90/W-Trång Led SS         0001236         High trog 0-79/P0/D8, Samsung         VT         18,258,00000           00012350         660031066         Den Led Downlight D AT08,90/W-Trång Led SS         0001285         Chup Downlight B 00 (H)         VT         121,983,00000           00012350         660031066         Den Led Downlight D AT08,90/W-Trång Led SS         0001224         L20560075         Chup Downlight B 00 (H)         VT         121,983,00000           00012350         660031066         Den Led Downlight D AT08,90/W-Trång Led SS         0011224         L20560022         Vah chao downlight B 10 (F)         VT         77,580,00000           00012350         660031066         Den Led Downlight D AT08,90/W-Trång Led SS         0012029         L20560022         Vah chao downlight B 10 (F)         VT         77,580,00000           00012350         660031066         Den Led Downlight D AT08,90/W-Trång Led SS         00120261         L102010549         Driver Downlight F) V 4 (CF)         TT         77,580,00000           00012350         660031066         Den Led Downlight D AT08,90/W-Trång Led SS         00012041         L20210345         Driver Downlight F) V 4 (CF)         TT         21,81,000000           00012351         L101010553         Modu D-7W-5500K CF-8SS (2839)         00012241 <t< td=""><td>0001230         660301066         Deh Led Downlight D AT03.8/0/W-Trång Led SS         0001265         Leg Downlight f 90 (H)         VT         112,983.000000         1.000000           00012350         660031066         Deh Led Downlight D AT03.8/0/W-Trång Led SS         0001124         120550075         Chup Downlight f 90 (H)         VT         112,983.000000         1.000000           00012350         660031066         Deh Led Downlight A T03.8/0/W-Trång Led SS         0001124         120550075         Chup Downlight f 90 (H)         VT         77,580.000000         1.000000           00012350         660031066         Deh Led Downlight A T03.9/0/W-Trång Led SS         0001202         120560023         Vain Abao downlight f 90 (CF)         VT         77,580.000000         1.000000           00012350         660031066         Deh Led Downlight A T03.9/0/W-Trång Led SS         0001202         120560023         Vain Abao downlight f 90 (CF)         VT         77,580.000000         1.000000           00012350         660331066         Deh Led Downlight A T03.9/0/W-Trång Led SS         0001201         110201549         DVH CP)         TT         77,580.000000         1.000000           00012351         660331066         Deh Led Downlight A T03.9/0/W-Trång Led SS         0001201         110201549         DVH CP)         TT         77,580.00000</td><td>0001230         B60031086         Den Led Downlight D AT03.90/W-Trång Led SS         00012305         Föp Trang D-Träng/No/DS, Samsung         VT         18,258,00000         1.000000         18,225.00000           00012350         B60031086         Den Led Downlight D AT03.90/W-Trång Led SS         00012295         Grup Downlight F 90 (Ph)         VT         121,983.00000         1.000000         18,225.00000         18,225.00000         18,225.00000         18,225.00000         18,225.00000         18,225.00000         18,225.00000         18,225.00000         18,225.00000         18,225.00000         18,225.00000         18,225.00000         18,225.00000         18,225.00000         18,225.00000         18,225.00000         18,225.00000         18,225.00000         18,225.00000         18,225.00000         10,00000         18,225.00000         18,225.00000         18,225.00000         10,00000         18,225.00000         18,225.00000         10,00000         18,225.00000         10,00000         18,225.00000         10,00000         18,225.00000         10,00000         18,225.00000         18,225.00000         10,00000         18,225.00000         10,00000         18,225.00000         10,00000         18,225.00000         10,00000         18,225.00000         18,225.00000         10,00000         18,225.00000         10,00000         18,225.000000         10,00153         10,</td></t<> | 0001230         660301066         Deh Led Downlight D AT03.8/0/W-Trång Led SS         0001265         Leg Downlight f 90 (H)         VT         112,983.000000         1.000000           00012350         660031066         Deh Led Downlight D AT03.8/0/W-Trång Led SS         0001124         120550075         Chup Downlight f 90 (H)         VT         112,983.000000         1.000000           00012350         660031066         Deh Led Downlight A T03.8/0/W-Trång Led SS         0001124         120550075         Chup Downlight f 90 (H)         VT         77,580.000000         1.000000           00012350         660031066         Deh Led Downlight A T03.9/0/W-Trång Led SS         0001202         120560023         Vain Abao downlight f 90 (CF)         VT         77,580.000000         1.000000           00012350         660031066         Deh Led Downlight A T03.9/0/W-Trång Led SS         0001202         120560023         Vain Abao downlight f 90 (CF)         VT         77,580.000000         1.000000           00012350         660331066         Deh Led Downlight A T03.9/0/W-Trång Led SS         0001201         110201549         DVH CP)         TT         77,580.000000         1.000000           00012351         660331066         Deh Led Downlight A T03.9/0/W-Trång Led SS         0001201         110201549         DVH CP)         TT         77,580.00000 | 0001230         B60031086         Den Led Downlight D AT03.90/W-Trång Led SS         00012305         Föp Trang D-Träng/No/DS, Samsung         VT         18,258,00000         1.000000         18,225.00000           00012350         B60031086         Den Led Downlight D AT03.90/W-Trång Led SS         00012295         Grup Downlight F 90 (Ph)         VT         121,983.00000         1.000000         18,225.00000         18,225.00000         18,225.00000         18,225.00000         18,225.00000         18,225.00000         18,225.00000         18,225.00000         18,225.00000         18,225.00000         18,225.00000         18,225.00000         18,225.00000         18,225.00000         18,225.00000         18,225.00000         18,225.00000         18,225.00000         18,225.00000         18,225.00000         10,00000         18,225.00000         18,225.00000         18,225.00000         10,00000         18,225.00000         18,225.00000         10,00000         18,225.00000         10,00000         18,225.00000         10,00000         18,225.00000         10,00000         18,225.00000         18,225.00000         10,00000         18,225.00000         10,00000         18,225.00000         10,00000         18,225.00000         10,00000         18,225.00000         18,225.00000         10,00000         18,225.00000         10,00000         18,225.000000         10,00153         10, |

| Trường thông tin | Ý nghĩa                                                 |
|------------------|---------------------------------------------------------|
| Cấp độ           | Cấp BOM liên quan đến BOM cần tra cứu (ví dụ Đèn Led    |
| -                | Downlight D AT05L90/7W-Trắng Led SS là BOM cấp 1, Modul |
|                  | D-7w-6500k CF-8SS (283B) là BOM cấp 2,)                 |
| Mã TP/BTP        | Mã SAP của BOM tương ứng                                |
| RDCode TP/BTP    | Mã RD của BOM tương ứng                                 |
| Tên TP/BTP       | Tên của BOM tương ứng                                   |
| Mã vật tư        | Mã SAP của vật tư có trong BOM tương ứng                |
| RDCode vật tư    | Mã RD của vật tư có trong BOM tương ứng                 |

| Tên vật tư           | Tên của vật tư có trong BOM tương ứng                         |
|----------------------|---------------------------------------------------------------|
| Nhóm                 | Có 2 nhóm: VT (vật tư) và BTP (bán thành phẩm)                |
| Tồn kho              | Tồn kho tương ứng của vật tư hoặc bán thành phẩm              |
| SL có thể SX         | Đồng bộ vật tư (số lượng lớn nhất có thể sản xuất ra BOM      |
|                      | tương ứng dựa trên tồn kho của vật tư và BTP có trong BOM)    |
| SL đặt hàng/sản xuất | Số lượng hàng chưa về (đối với vật tư) hoặc số lượng đang sản |
|                      | xuất (đối với BTP)                                            |
| Ngày nhận hàng/hoàn  | Ngày dự kiến hàng về (đối với vật tư) hoặc ngày dự kiến sản   |
| thành                | xuất xong (đối với BTP)                                       |
| Số LSX               | Số lệnh sản xuất tương ứng đối với BTP trong BOM              |
| Số PO                | Số đơn đặt hàng tương ứng đối với vật tư trong BOM            |
| Tình trạng           | Có 3 loại tình trạng của VT/BTP:                              |
|                      | - Đã quá ngày về: số lượng vật tư đang đặt hàng đã quá ngày   |
|                      | về                                                            |
|                      | - Chưa đến ngày về: số lượng vật tư đang đặt hàng chưa đến    |
|                      | ngày về                                                       |
|                      | - Đã có lệnh sản xuất: số lượng vật tư đang sản xuất vẫn chưa |
|                      | hoàn thành                                                    |